# Subscription Billing Importer 2015

≣

An application for Microsoft Dynamics<sup>™</sup>GP 2015

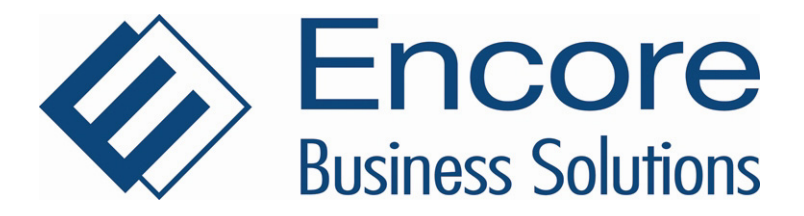

Furthering your success through innovative business solutions

| Copyright                                    | Manual copyright © 2015 Encore Business Solutions, Inc. Printed in Canada.<br>All rights reserved.                                                                                                    |
|----------------------------------------------|----------------------------------------------------------------------------------------------------|
|                                              | Your right to copy this documentation is limited by copyright law and the terms of the software license agreement. As the software licensee, you may make a reasonable number of copies or printouts for your own use. Making unauthorized copies, adaptations, compilations, or derivative works for commercial distribution is prohibited and constitutes a punishable violation of the law.                                                                                                    |
| Trademarks                                   | Microsoft, Microsoft Excel©, and Microsoft Dynamics <sup>™</sup> GP are either<br>registered trademarks or trademarks of Microsoft Corporation or its affiliates<br>in the United States and/or other countries. The names of actual companies<br>and products mentioned herein may be trademarks or registered marks - in<br>the United States and/or other countries - of their respective owners.The<br>names of companies, products, people and/or data used in window<br>illustrations and sample output are fictitious and are in no way intended to<br>represent any real individual, company, product, or event, unless otherwise<br>noted.                                                                                                    |
| Warranty disclaimer                          | Encore Business Solutions Inc. disclaims any warranty regarding the sample                                                                                                    |
|                                              | code contained in this documentation, including the warranties of<br>merchantability and fitness for a particular purpose.                                                                                                    |
| Limitation of liability                      | code contained in this documentation, including the warranties of<br>merchantability and fitness for a particular purpose.<br>The content of this manual is furnished for informational use only, is subject to<br>change without notice, and should not be construed as a commitment by<br>Encore Business Solutions Inc. Encore Business Solutions Inc. assumes no<br>responsibility or liability for any errors or inaccuracies that may appear in this<br>manual. Neither Encore Business Solutions Inc. nor anyone else who has been<br>involved in the creation, production, or delivery of this documentation shall be<br>liable for any indirect, incidental, special, exemplary or consequential<br>damages, including but not limited to any loss of anticipated profit or benefits,<br>resulting from the use of this documentation or sample code.                                                                                                    |
| Limitation of liability<br>License agreement | <ul> <li>code contained in this documentation, including the warranties of merchantability and fitness for a particular purpose.</li> <li>The content of this manual is furnished for informational use only, is subject to change without notice, and should not be construed as a commitment by Encore Business Solutions Inc. Encore Business Solutions Inc. assumes no responsibility or liability for any errors or inaccuracies that may appear in this manual. Neither Encore Business Solutions Inc. nor anyone else who has been involved in the creation, production, or delivery of this documentation shall be liable for any indirect, incidental, special, exemplary or consequential damages, including but not limited to any loss of anticipated profit or benefits, resulting from the use of this documentation or sample code.</li> <li>Use of this product is covered by a license agreement provided by Encore Business Solutions Inc. If you have any questions, please call our office at 888.898.4330 (North America only).</li> </ul> |

#### II SUBSCRIPTION BILLING IMPORTER

 $\equiv$ 

# Contents

 $\equiv$ 

| Introduction                                            | 2  |
|---------------------------------------------------------|----|
| Chapter 1: Installation & Registration                  | 8  |
| Upgrading from previous versions                        | 8  |
| Installing Subscription Billing Importer                | 8  |
| Entering registration keys                              | 9  |
| Creating tables                                         | 12 |
| Chapter 2: Using Subscription Billing Importer          |    |
| Selecting an Import method                              | 14 |
| Setting up an Import Setup ID                           | 15 |
| Constant Values                                         | 18 |
| Contract Header file fields                             | 20 |
| Update Contract Header                                  | 21 |
| Contract Line Item file fields                          | 23 |
| Update Contract Line Items                              | 24 |
| Default Values                                          | 25 |
| Importing data using the single text file import method | 25 |
| Importing data using the double text file import method | 27 |
| What's New in RCB Importer for 2015                     | 31 |
| What's New in RCB Importer for 2013                     |    |
| What's New in RCB Importer for 2010                     |    |
| What's New in RCB Importer for 10.0 SP5                 | 31 |
| What's New in RCB Importer for 10.0 SP3                 | 31 |
| What's New in RCB Importer for 10.0                     |    |
| Known Issues                                            |    |
| New Encore Products                                     |    |
| Documentation Feedback                                  |    |
| About Encore Business Solutions                         |    |

CONTENTS

 $\equiv$ 

SUBSCRIPTION BILLING IMPORTER 1

 $\equiv$ 

# Introduction

The Subscription Billing Importer (SB Importer) allows you to import data needed to set up contracts from data input text files. This is especially useful if you're moving to Microsoft Dynamics GP from an older system or if you use an external Customer Relationship Management system to gather contract information. Before being brought into Subscription Billing Importer the data is exported from the original system to a simple text file: either fixed field, comma delimited, or tab delimited. There is no limit to the number of contracts that can be created using Subscription Billing Importer.

The import utility has a powerful range of contract creating abilities. You can use the following two methods to import data:

- Method 1: Use a simple list of customer numbers (a data input text file with exact matches to Microsoft Dynamics GP Customer Numbers entered at the time of import on the Import window) to create contracts with default line items.
- Method 2: Use a pair of data input text files (the contract header and the contract line items) to import data from another billing product using the data that best matches the Microsoft Dynamics GP file formats. This method allows for the greatest flexibility for individual contracts because the line item file is matched to the Contract Header file, allowing for any combination of line items per contract.

With this utility, you can:

• Set constant (default) values for a large number of fields in both the Header and Line Item contract files

You don't need to have a large amount of knowledge about file formats and structures to successfully import contracts quickly and easily. Subscription Billing Importer makes educated guesses for you in certain instances of data defaults and informs you of the choices made. For example, if you don't include the contract start date in your import, it will automatically default to the User Date, if you don't include Frequency, it will default to Monthly.

• Obtain reports of imported data and data inconsistencies.

# Symbols and conventions

≣

This manual uses the following symbols and conventions to make information stand out.

| Symbol/Convention | Description                                                                                                    |
|-------------------|----------------------------------------------------------------------------------------------------|
|                   | The warning symbol indicates situations you should be especially<br>aware of when completing tasks. Typically, this symbol includes<br>cautions about performing steps in their proper order, or<br>important reminders about how other information may be<br>affected. |
| Ç                 | The light bulb symbol indicates helpful tips, shortcuts and suggestions                                                                                                    |
| File >> Print     | The ( >> ) symbol indicates selections to make from a menu. In this example, from the File menu, choose Print.                                                                                                    |

## **Additional resources**

Documentation is provided in online or hard copy format as an Adobe Acrobat PDF file. Online help is not available for this version of Subscription Billing Importer.

#### To obtain product support services:

Please refer to this quick reference table when you need to use Encore's Technical Support services.

| Service                        | Contact                    |
|--------------------------------|----------------------------|
| General Calls                  | 204.989.4330               |
| Toll Free (North America only) | 866.472.0824               |
| Fax                            | 204.235.2331               |
| E-mail                         | support@encorebusiness.com |
| Web                            | www.encorebusiness.com     |

#### **Before You Call Support:**

You should have the answers for all of the following questions to help your support specialist quickly narrow down the source of the problem you are experiencing.

- What is the exact error message?
- When did the error first occur?
- What task were you attempting to perform at the time you received the error message?
- Has the task been completed successfully in the past?
- What is the name of the window you are working in?
- What have you done so far to attempt to fix the problem?
- Have you performed any of the table maintenance procedures such as check links?
- If have performed table maintenance procedures and received error messages, what kind of messages?
- Does the problem occur in another company?
- Does the problem occur on another workstation?
- Does the problem occur for more than one user?
- Have you imported any data?
- What versions of software are you using?

Verify the version numbers for Microsoft Dynamics GP, your database software, Encore product and Windows. Also note service packs.

To locate the version number for Subscription Billing Importer in version 2013, go to Microsoft Dynamics GP menu >> Tools >> Setup >> System >> Encore Product Registration. The About window can be located by selecting Subscription Billing Importer and expanding the window. The About window link is located in the bottom left hand corner of the window.

To locate the version number for Recurring Contract Billing Importer in version 2010 and 10, go to Microsoft Dynamics GP menu >> Tools >> Setup >> System >> Encore Product Registration. The About window can be located by selecting Recurring Contract Billing Importer and expanding the window. The About window link is located in the bottom left hand corner of the window.

6 SUBSCRIPTION BILLING IMPORTER

 $\equiv$ 

#### SUBSCRIPTION BILLING IMPORTER 7

 $\equiv$ 

# **Chapter 1: Installation & Registration**

This chapter describes how to install, and register the Billing Solutions products. You will need separate registration keys to register Subscription Billing and Subscription Billing Importer.

This chapter contains the following sections:

- <u>Upgrading from previous versions</u>
- Installing Subscription Billing Importer
- <u>Entering registration keys</u>
- <u>Creating tables</u>

### Upgrading from previous versions

To upgrade from a previous version to 2015, follow all the steps required to install a new version as explained in the following sections:

- Installing Subscription Billing Importer
- <u>Entering registration keys</u>
- <u>Creating tables</u>

## **Installing Subscription Billing Importer**

You will use an installation program to install Subscription Billing Importer.

Before you begin installing, do the following:

- Note the directory location of your Microsoft Dynamics GP installation. You will need this information during the installation.
- Verify that the SB2015.00.001.xxx.exe file has been loaded on to your computer. (The x's in the file name will be replaced with numbers.)
- Create a backup of your Microsoft Dynamics GP data before installing Subscription Billing Importer.
- Exit all applications.

### To install Subscription Billing Importer:

- 1. Open Windows Explorer and locate the SB2015.00.001.xxx.exe file. The location of this file will vary depending on how you acquired the application.
- 2. Launch the SB2015.00.001.xxx.exe file by double-clicking it. The installation program will start.
- 3. Follow the instructions in each window.
- 4. After the installation is complete, start Microsoft Dynamics GP. You will receive the following message.

| <b>a</b> | New code must be included in the :C:Program Files/Microsoft<br>Dvnamics/GP2013/DYNAMICS set dictionary. Do you wish to |
|----------|----------------------------------------------------------------------------------------------------|
| •        | include new code now?                                                                                                  |
|          |                                                                                                    |
|          |                                                                                                    |
|          |                                                                                                    |

5. Choose Yes. Information for Subscription Billing Importer and Encore Product Registration will be included in the Dynamics.set file.

#### **Entering registration keys**

Before you can use Subscription Billing Importer with your company data, you must register your software. To register your software enter the product registration key or the drop file provided to you by Encore. If you choose not to enter the registration key, you will only be able to create sample transactions using Fabrikam Inc.—the lesson company.

•

# To register your product:

- Open the Encore Product Registration window. (Microsoft Dynamics GP menu >> Tools >> Setup >> System >> Encore Product Registration)
- 2. Select the product you wish to register

| File Edit      | Tools Help               |         | sa Fabrikam, Inc. 4/12/2 |
|----------------|--------------------------|---------|--------------------------|
| <b>ў</b> ) ок  |                          |         |                          |
| Site           | PreviewKeys              |         |                          |
| Users          | 0                        | Company | Fabrikam, Inc.           |
| Database       | SQL Server               |         |                          |
| Platform       | Microsoft Dynamics GP 12 | 00      |                          |
| ✓ View By:     | All Products             |         | (                        |
| Products       |                          |         | Version                  |
| Mass Billing f | or SOP                   |         | 1.011                    |
| Project Track  | ing                      |         | 1.001                    |
| Project Track  | ing Budgeting            |         | 1.001                    |
| Project Track  | ing Importer             |         | 1.001                    |
| Project Track  | ing Lite                 |         | 1.001                    |
| REAP Dynam     | nics GP Interface        |         | 0.000                    |
| SOA Vouche     | r                        |         | 0.000                    |
| Subscription I | Billing for SOP          |         | 1.011                    |
| Subscription I | Billing Importer         |         | 1.011                    |
| Tax Distributi | on                       |         | 1.001                    |

3. Choose the show detail button to open the scrolling window for entering the product registration key.

| Encore Product Registration |                    |                 |            |                |                  |
|-----------------------------|--------------------|-----------------|------------|----------------|------------------|
| File Edit Tools Help        |                    |                 |            | sa Fabrika     | am, Inc. 4/12/20 |
| 🧿 ок                        |                    |                 |            |                |                  |
| Site                        | PreviewKeys        | 8               |            |                |                  |
| Users                       | 0                  |                 | Company    | Fabrikam, Inc. |                  |
| Database                    | SQL Server         |                 |            |                |                  |
| Platform                    | Microsoft Dy       | namics GP 12.00 |            |                |                  |
| ✓   View By                 | : All Products     |                 |            |                | 0                |
| Products                    |                    |                 |            | 1              | √ersion          |
| Subscription                | Billing Importer   |                 |            |                | 1.011            |
|                             |                    |                 |            |                |                  |
|                             | STERAYS & C. S. S. | 504             |            |                |                  |
| Product ID                  | 2500053 (1670) (16 |                 |            |                |                  |
| Product ID<br>Product Ke    | y _                |                 |            |                |                  |
| Product ID<br>Product Ke    | y _                |                 |            |                |                  |
| Product ID<br>Product Ke    | y _                |                 |            |                |                  |
| Product ID<br>Product Ke    | y _                |                 | <br>Status | Not Registered |                  |
| Product ID<br>Product Ke    | y _                | Product Website | <br>       | Not Registered | ▶ Next           |

- 4. Enter the product registration key provided by Encore.
- 5. If you have purchased more than one Encore product, repeat steps 2 to 4 until all of your purchased products are registered.
- 6. Select the About zoom field to open the About window for this product. This window contains the version number for this product and information on how to contact Encore.
- 7. Select OK to close the window.

## To register your product using a drop file:

- Copy or save the drop file to the directory location for your Microsoft Dynamics GP.
   For Example: C:\ Microsoft Dynamics GP\
- 2. Log in to Microsoft Dynamics GP as a system administrator.

- 3. The system will notify you that it has found a registration file, accept the prompt.
- 4. The system will notify you when the product has been registered.
- Open the Encore Product Registration window to ensure that it is registered.(Microsoft Dynamics GP menu >> Tools >> Setup >> System >> Encore Product Registration)

#### **Creating tables**

Whether you want to demo or run the product, you must run the Table Conversion/Upgrade process to create tables - this will set up SQL components and convert any existing data.

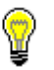

You must log in as System Administrator to run the Table Conversion/Upgrade process.

#### To create tables:

 Open the Table Conversion window. (Microsoft Dynamics GP menu >> Maintenance >> Subscription Billing >> Table Conversion)

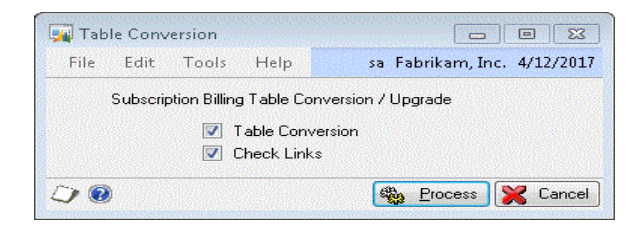

 Select Process. Tables will be created, permissions will be set, and existing data will be converted. (Leave both checkboxes marked)

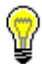

*Every time you install Subscription Billing Importer, you must run the Table Conversion/Upgrade process for each company.* 

#### SUBSCRIPTION BILLING IMPORTER 13

 $\equiv$ 

# **Chapter 2: Using Subscription Billing Importer**

It is important to have your sales (including customer records) and inventory (including items and pricing) modules completely set up before using the Subscription BillingImporter, because the importer uses default data from Microsoft Dynamics GP. The amount of data in your data input text file can be minimal because Subscription Billing Importer uses default values for a number of fields in the contract header and line item files.

The importer can be used to import non-inventory items which do not need inventory cards set up for them.

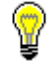

*We recommend testing out your imports in Fabrikam, Inc. before processing your import with live company data.* 

This chapter contains the following sections:

- <u>Selecting an Import method</u>
- Setting up an Import Setup ID
- <u>Constant Values</u>
- <u>Contract Header file fields</u>
- Update Contract Header
- Contract Line Item file fields
- Update Contract Line Items
- <u>Default Values</u>
- Importing data using the single text file import method
- Importing data using the double text file import method

#### Selecting an Import method

Deciding which method to use is the first step to using the Subscription Billing Importer:

METHOD 1 - Use this method to create contracts using a simple data input text file consisting of a list of customer numbers and the scrolling window to import the line items. Any other fields that you desire for the header may be included in the data input text file or default values. You can select line items that will be used for all contracts in the import. The line item selection - scrolling window works much like entering line items in either Invoicing or Sales Transaction Entry.

METHOD 2 - Use this method to create contracts using two separate data input text files and by performing two separate imports. The first import uses a data input text file containing contract header information including customer number and contract number. The second import uses a line item file matched to the header file by contract number, allowing for any numbers of line items for each contract. You can set constant values for nearly all fields in both files.

#### Updating

You can also update the input data on the existing contracts using Update Contract Header and Update Contract Line Items options. You can change any contract header information except Customer Number and Currency ID and any contract line information except Item Number and Non-Inventory Item.

#### Setting up an Import Setup ID

You must set up an Import ID for each data input text file to be read.

- If you are using Method 1, you will need to define one Import ID for the contract header information being imported.
- If you are using Method 2, you will need to define two Import IDs; one for the contract header information being imported and one be the contract lines that are matched to the contract header file.

Before you create an import ID, make a map of your data input text file, that is, the fields in the file, the fields order, the size of each field in number of characters (if your file is Fixed Field Width), and the format of each field (dates, currency etc.).

 $\equiv$ 

## To create an Import Setup ID:

1. Open the Subscription Billing Importer window. (Transactions >> Sales >> Subscription Billing Importer)

| 🙀 Subscription Billing Im | porter             |          |               |              |            |                  | ٤         |
|---------------------------|--------------------|----------|---------------|--------------|------------|------------------|-----------|
| <u>File Edit T</u> ools   | <u>H</u> elp       |          |               |              |            | sa Fabrikam, Inc | . 4/12/20 |
| 🔚 Save 🔀 <u>D</u> elete   | Dear [             | Import   |               |              |            |                  | 3         |
| Import Setup ID           | TEST               | F        |               | Auto Number  | Contracts  |                  |           |
| Description               | test               |          |               | Next Contrac | t Number   | CTR00005         |           |
| Contract File             | Contract Header    | -        |               | Constan      | t) (aluan  |                  |           |
| File Type                 | Comma Delimited    | -        |               | Constan      | ( values   |                  |           |
| File Name/Path            |                    |          |               |              |            |                  |           |
| Import Fields             | Q                  | Туре     | Format        | Ç            | Width      |                  |           |
|                           |                    |          |               |              | 0          | •                |           |
|                           |                    |          | 201 (CANADADA |              | 1054785    |                  |           |
|                           |                    |          |               |              |            | _                |           |
|                           |                    |          |               |              | Sec. Sa    |                  |           |
|                           |                    |          |               |              |            |                  |           |
|                           |                    |          |               |              |            | -                |           |
| Create contracts using (  | default line items |          |               |              |            |                  |           |
| N Site ID Defaul          | t Item Number      | E.       | Ll of M Q Qu  | antitu       |            | nit Price        |           |
| Description               | . nom nambor       |          | Price Level   | Markdown     | - IC       | Extended Price   |           |
| Line Item Frequency       | Start Date         | End Date | Next B        | ill Date 0   | Continuous | Comment ID       | F         |
|                           |                    |          |               |              | TT         |                  | •         |
|                           |                    |          |               |              |            |                  |           |
|                           |                    |          |               |              |            |                  |           |
|                           |                    |          |               |              |            |                  |           |
|                           |                    |          |               |              |            |                  |           |
|                           |                    |          |               |              |            |                  | -         |
|                           |                    |          |               |              |            |                  | 50        |

- 2. Enter the Import Setup ID. This ID will be used to store your import setup so that at can be reused a descriptive name will be helpful.
- 3. Enter a description for the Import Setup ID.
- Choose the Contract File (Contract Header, Contract Line Items, Update Contract Header or Update Contract Line Items) - the file that is to be filled by the imported data. Once the Contract File is chosen for a given Import ID, it *cannot be* changed.
- 5. Choose the file type format that matches your data input text file: Tab Delimited, Comma Delimited or Fixed Field Width.
- 6. Enter the Header File name and location browse to the location of the data input text file to be read. This field is not required in order to save the Import ID and is often entered at the time of importing the data.
- 7. To auto-number contracts as they are created, mark the Auto-Number Contracts check box.

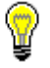

*Subscription Billing Setup must be completed first to initialize the contract numbering.* 

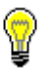

If the contract number is defined in the scrolling window and the Auto Number Contracts is marked, the system generated contract number will override the contract number in the file.

 Enter the Import field's data using the Import Fields lookup window (CTRL+L).

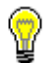

The import field name is case sensitive. So if you type the name, it must match the case is displayed in lookup window.

| <u>File E</u> dit <u>T</u> o | ols <u>H</u> elp | sa Fabrikar | n, Inc. 4/12 | /20 |
|------------------------------|------------------|-------------|--------------|-----|
| Contract File                | Contract Hea     | ider 👻      |              |     |
| Find by Fieldname            |                  |             |              |     |
| →   <u>V</u> iew: All Fields | ; by Fieldname   | )           |              | 8   |
| Field                        | ds               | Туре        | Max.         |     |
| Accounts Receivab            | le Account       | GL Account  | 88           | -   |
| Auto Payment ID              |                  | String      | 61           | -   |
| Auto Payment Type            |                  | Integer     | 1            |     |
| AutoPay Amount               |                  | Currency    | 14           |     |
| Bill To Address Code         | 9                | String      | 15           |     |
| Comment ID                   |                  | String      | 20           |     |
| Comment Text                 |                  | String      | 150          |     |
| Contract Class               |                  | String      | 15           |     |
| Contract Number              |                  | String      | 20           |     |
| Contract Status              |                  | Integer     | 1            |     |
| Currency ID                  |                  | String      | 15           |     |
| Customer ID                  |                  | String      | 20           | -   |

For your convenience this lookup window can be pinned down.

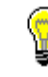

You must list the fields in the order in which they are found in your input data text file. If you want the Importer to ignore a field in the file, open the lookup window and choose the Skip Field button for that field. If you accidentally miss entering a field in the correct order of your data input text file, highlight the field name of the field that is just after the field you missed, choose Edit >> Insert Row. Then insert the field that was missed.

Depending on the field type, you may need to enter more information as follow:

- For any Fixed Field Width format fields, enter the number of characters.
- For any Currency fields, indicate whether or not the data contains a decimal place.
- For any Date fields, select the date format that matches the format of the data in your data input text file.

- 9. To set a constant value for a specific Contract file field that is not part of the data input text file, choose the button <u>Constant Values</u> to open the constant values window. In this window you select the field that you want to set a constant value for and enter the desired constant value.
- 10. To print a report that lists the fields for the contract file and other information about each field, choose the Print button.
- 11. Select Save.

#### **Constant Values**

Before importing a file, you must check that the required fields have been entered. If the required field is not in your import file, it can be added as a constant value.

As the import file is being imported, any specified constant values will either set the value or override the value in the import file.

#### To set up constant values

- Open the Contract Import window (Transactions >> Sales >> Subscription Billing Importer).
- 2. Enter the Import Setup ID.
- 3. Choose the Contract File (Contract Header, Contract Line Items, Update Contract Header or Update Contract Line Items).

4. Click on the "Constant Values" button to open the Constant Values window.

| ile <u>E</u> dit <u>I</u> | ools <u>H</u> elp |               |             |                 | sa Fabrikar    | n, Inc. 4/12/20 |
|---------------------------|-------------------|---------------|-------------|-----------------|----------------|-----------------|
| nport Setup ID            | TEST              |               | Description | test            |                |                 |
| ontract File              | Contract Header   | -             |             |                 |                |                 |
| nport Fields              | Į.                | Туре          | Format      | Width           | Constant Value | 8               |
| ite ID                    |                   | String        | str         | 10              | 01-SE          |                 |
|                           |                   |               |             | 0               |                |                 |
|                           |                   |               |             | NAME OF COMPANY |                |                 |
|                           |                   | 1000000       |             |                 |                |                 |
| SACIES SHOULD             |                   | 2560356       |             |                 |                |                 |
|                           |                   | 1000000000000 |             |                 |                |                 |
|                           |                   | Carles and    |             | New Presser     |                |                 |

5. Using the Import Fields lookup window (Ctrl+L), add the fields that you want to set a constant value for.

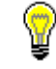

The constant value field is case sensitive. So if the value is an existing *GP* field, be sure to match the case as well as the spelling.

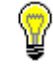

Only the fields that can be selected as constant values are available in the lookup window.

- 6. Enter the desired constant value in the last field of the line or select the value from the Constant Value Lookup window.
- 7. Select OK.

# **Contract Header file fields**

 $\equiv$ 

| Field                         | Default                        | Values                                                                                             |
|-------------------------------|--------------------------------|----------------------------------------------------------------------------------------------------|
| 1. Account Receivable Account | Microsoft Dynamics GP          | Use GL account lookup                                                                              |
| 2. Auto Payment ID            | None                           |                                                                                                    |
| 3. Auto Payment Type          | None                           | 1=EFT Active<br>2=EFT Hold Billing<br>3=Bill without EFT                                           |
| 4. AutoPay Amount             | \$0                            | Any value greater than \$0 will cause the invoicing to generate an auto-payment                    |
| 5. Bill To Address Code       | Customer Default               |                                                                                                    |
| 6. Comment ID                 | None                           |                                                                                                    |
| 7. Comment Text               | None                           |                                                                                                    |
| 8. Contract Class             | None                           |                                                                                                    |
| 9. Contract Number            | In text file or auto number    |                                                                                                    |
| 10. Contract Status           | Active                         | 1=active<br>2=inactive<br>3=hold<br>4=expired*<br>* this status cannot be set through the importer |
| 11. Currency ID               | System default                 |                                                                                                    |
| 12. Customer ID               | REQUIRED                       |                                                                                                    |
| 13. Deferral Profile Group    | None                           | The Microsoft Dynamics GP Deferral module must be installed before import deferral profile groups. |
| 14. Freight Amount            | \$0                            |                                                                                                    |
| 15. Last Billed Date          | None                           |                                                                                                    |
| 16. Misc. Amount              | \$0                            |                                                                                                    |
| 17. PO Date                   | None                           |                                                                                                    |
| 18. PO Number                 | None                           |                                                                                                    |
| 19. Payment Terms ID          | From Customer Maintenance Card |                                                                                                    |
| 20. SB User Defined Text 1    | None                           |                                                                                                    |
| 21. SB User Defined Text 2    | None                           |                                                                                                    |
| 22. SB User Defined Text 3    | None                           |                                                                                                    |
| 23. SB User Defined Text 4    | None                           |                                                                                                    |
| 24. SB User Defined Date 1    | None                           |                                                                                                    |
| 25. SB User Defined Date 2    | None                           |                                                                                                    |

 $\equiv$ 

| Field                           | Default                        | Values                                            |
|---------------------------------|--------------------------------|---------------------------------------------------|
| 26. SB User Defined Date 3      | None                           |                                                   |
| 27. SB User Defined Date 4      | None                           |                                                   |
| 28. SB User Defined Numeric 1   | None                           |                                                   |
| 29. SB User Defined Numeric 2   | None                           |                                                   |
| 30. SB User Defined Numeric 3   | None                           |                                                   |
| 31. SB User Defined Numeric 4   | None                           |                                                   |
| 32. SB User Defined Check Box 1 | None                           | 1=Yes, any other value=No                         |
| 33. SB User Defined Check Box 2 | None                           | 1=Yes, any other value=No                         |
| 34. SB User Defined Check Box 3 | None                           | 1=Yes, any other value=No                         |
| 35. SB User Defined Check Box 4 | None                           | 1=Yes, any other value=No                         |
| 36. Sales Territory             | From Customer Maintenance Card |                                                   |
| 37. Salesperson ID              | From Customer Maintenance Card |                                                   |
| 38. Ship To Address Code        | From Customer Maintenance Card |                                                   |
| 39. Site ID                     | REQUIRED                       |                                                   |
| 40. Trade Discount Amount       | \$0                            |                                                   |
| 41. User Defined 1              | None                           |                                                   |
| 42. User Defined 2              | None                           |                                                   |
| 43. User Defined 3              | None                           |                                                   |
| 44. User Defined 4              | None                           |                                                   |
| 45. User Defined 5              | None                           |                                                   |
| 46. User Defined Date 1         | None                           |                                                   |
| 47. User Defined Date 2         | None                           |                                                   |
| 48. User Defined Table 1        | None                           |                                                   |
| 49. User Defined Table 2        | None                           |                                                   |
| 50. User Defined Table 3        | None                           |                                                   |
| 51. Ship to Address ID          | From Customer Maintenance Card | Manual input only as there is no lookup available |
| 52. Shipping Method             | From Customer Maintenance Card |                                                   |
| 53. Tax Schedule ID             | From Customer Maintenance Card |                                                   |

# **Update Contract Header**

When the Update Contract Header option is selected, the user can change the header fields on an existing contract. The contract number must be

included in the import file. The system will match the row in the import file with the contract based on the Contract Number.

The importing contract will be updated with the other fields specified in the import file. You can use the Constant Values window to apply the same updates for all contracts.

SUBSCRIPTION BILLING IMPORTER

23

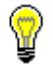

*Neither the Customer ID nor the Currency ID can be updated.* 

|≡

| Field                    | Default                                                                                                    | Values                                                                                                    |
|--------------------------|----------------------------------------------------------------------------------------------------|----------------------------------------------------------------------------------------------------|
| 1. Bill End Date         | None                                                                                                    | Must be on or after Bill Start Date                                                                                                    |
| 2. Bill Start Date       | User Date or from Header (if specified)                                                                                           | - Must be on or before Bill End Date<br>- Must be on or before Next Bill Date                                                                                           |
| 3. Billing Day           | When Billing Frequency is Monthly (or Bimonthly,<br>Quarterly, Semiannually, Annually: Day of the month<br>for the Next Bill Date |                                                                                                    |
| 4. Billing Frequency     | Monthly or from Header (if specified)                                                                                             | 1=daily<br>2=weekly<br>3=biweekly<br>4=monthly<br>5=bimonthly<br>6=quarterly<br>7=semiannually<br>8=annually<br>9=one-time<br>10=user defined<br>11=user defined months |
| 5. Comment ID            | None                                                                                                    |                                                                                                    |
| 6. Continuous Billing    | False or from Header (if specified)                                                                                               | 0=false<br>1=true                                                                                                    |
| 7. Contract Number       | REQUIRED                                                                                                    |                                                                                                    |
| 8. Contracted Price      | False                                                                                                    | Set to false if not using item price<br>0=false<br>1=true                                                                                                    |
| 9. Cost of Sales Account | From Microsoft Dynamics GP                                                                                                    | Use GL account lookup                                                                                                    |
| 10. Item Description     | From Microsoft Dynamics GP                                                                                                    | Overrides description from item if<br>entered. Enter this if this is a non-<br>inventory item.                                                                          |
| 11. Item Number          | REQUIRED                                                                                                    | Even if non-inventory item                                                                                                    |
| 12. Last Billed Date     | None                                                                                                    |                                                                                                    |
| 13. Markdown Account     | GL Account                                                                                                    |                                                                                                    |
| 14. Markdown Amount      | \$0                                                                                                    |                                                                                                    |
| 15. Markdown Percentage  | 0                                                                                                    |                                                                                                    |
| 16. Markdown Type        | 0                                                                                                    | 0=Percentage<br>1=Amount                                                                                                    |

# **Contract Line Item file fields**

| Field                          | Default                                                                            | Values                                                                                                    |
|--------------------------------|------------------------------------------------------------------------------------|----------------------------------------------------------------------------------------------------|
| 17. Next Bill Date             | Bill Start Date                                                                    | Cannot precede start date<br>cannot be null                                                                                                    |
| 18. Non-Inventory Item         | False                                                                              | Set to true for any item which does<br>not have an Inventory Card setup–<br>Price Level pricing unavailable for<br>non-inventory item<br>0=false<br>1=true |
| 19. Number of Payments         | 0                                                                                  | Enter only if the contract is for a specified number                                                                                                    |
| 20. Number of Times Billed     | 0                                                                                  |                                                                                                    |
| 21. Price Level                | From Microsoft Dynamics GP                                                         | Or blank if Contract Price is checked                                                                                                    |
| 22. Quantity                   | 1.0                                                                                |                                                                                                    |
| 23. Sales Account              | From Microsoft Dynamics GP                                                         | Use GL account lookup                                                                                                    |
| 24. Sales Territory            | From Customer                                                                      |                                                                                                    |
| 25. Salesperson ID             | From Customer                                                                      |                                                                                                    |
| 26. Site ID                    | From Microsoft Dynamics GP                                                         |                                                                                                    |
| 27. Unit Cost                  | From Item                                                                          |                                                                                                    |
| 28. Unit Price                 | From Item (for inventory items)<br>REQUIRED (for non-inventory items)              |                                                                                                    |
| 29. Unit of Measure            | From Microsoft Dynamics GP (for inventory items)<br>Each (for non-inventory items) |                                                                                                    |
| 30. User Defined Days in Cycle | 0<br>REQUIRED (if Billing Frequency is user defined)                               |                                                                                                    |

## **Update Contract Line Items**

When the Update Contract Line Items option is selected, the user can update Line Item fields in previously entered contracts.

To identify the line to be updated you must specified the Contract Number, and either the Item Number or the Line Item Sequence number.

The Item Number can only be used when it is the only active item on the contract. The Line Item Sequence number is not visible in any of the Subscription Billing Contract windows. The Line Item Sequence is found in the Me\_Batch\_Invoice\_MSTR\_DTL (ME50403) table.

#### **Default Values**

If a field is not specified by the Importer, the Importer can automatically enter default information to contracts as they are being created based on existing data in your Microsoft Dynamics GP. Because of this, it is possible to mass create contracts from just a Customer ID list or from a Customer ID list and a line items data input text file. All other fields in the contract file will default to preset values if the user does not include them in the data input file being imported or as constant value.

#### Importing data using the single text file import method

To import data using the single text file import method, you must set up a Contract Header Import ID for a text file containing the contract header information.

The Contract File selection must be Contract Header. The Create Invoices Using Default Line Item check box must be checked. This will make it possible for you to select the line items in the scrolling window that will be used for all of the contracts that will be created. A site must be selected as well as an item.

The Contract Header file Import ID must contain the following field names:

- Customer ID an existing Microsoft Dynamics GP Customer ID
- Contract Number in the text file or Auto Numbered Contracts
- Site ID in the text file or as the constant value.

The Import ID may include any of the other fields to be imported into the Contract Header table either in the text file or as the constant values.

#### To import data using a single text file:

 Open the Contract Import window. (Transactions >> Sales >> Subscription Billing Importer)

- 2. Enter the Import ID for the Contract Header file.
- 3. To auto-number the contracts, mark the Auto-Number Contracts check box.
- 4. Verify that the Contract file is Contract Header.
- 5. Enter or verify the header file name and the path.
- 6. Mark the Create contracts using default line items check box. The

| 🙀 Subscription Billing Im | porter             |          |             |               |                |                  | <u>ع</u>  |
|---------------------------|--------------------|----------|-------------|---------------|----------------|------------------|-----------|
| <u>File Edit Tools J</u>  | <u>H</u> elp       |          |             |               |                | sa Fabrikam, Ind | . 4/12/20 |
| 🚽 Save 🔀 <u>D</u> elete   | Diear Diear        | Import   |             |               |                |                  | -         |
| Import Setup ID           | TEST               | F        |             | 📃 Auto Num    | nber Contracts |                  |           |
| Description               | test               |          |             | Next Con      | tract Number   | CTR00005         |           |
| Contract File             | Contract Header    | -        |             |               |                | 7                |           |
| File Type                 | Comma Delimited    | -        |             | Lon           | stant values   | J                |           |
| File Name/Path            |                    |          |             |               | <u> </u>       |                  |           |
| Import Fields             | P                  | Туре     | Format      |               | DWidth         |                  |           |
|                           |                    |          |             |               | 0              | •                |           |
|                           |                    |          |             |               | an agaad       |                  |           |
|                           |                    |          |             |               |                | _                |           |
|                           |                    |          |             |               |                |                  |           |
|                           |                    |          |             |               |                |                  |           |
|                           |                    |          |             |               |                | -                |           |
| Create contracts using o  | lefault line items |          |             |               |                |                  |           |
| N Site ID Defaul          | Item Number        | 3        | LL of M     | Quantity      | 0 11           | nit Price        |           |
| Description               |                    |          | Price Level | Markdo        | wn C           | Extended Price   |           |
| Line Item Frequency       | Start Date         | End Date | e N         | ext Bill Date | Continuous     | Comment ID       | F         |
|                           |                    |          |             |               |                |                  | -         |
|                           |                    |          |             |               |                |                  |           |
|                           |                    |          |             |               |                |                  |           |
|                           |                    |          |             |               |                |                  |           |
|                           |                    |          |             |               |                |                  |           |
|                           |                    |          |             |               |                |                  | -         |
|                           |                    |          |             |               |                |                  | 00        |

scrolling window will now allow you to select line items that will be used for all of the contracts that will be created.

- 7. Enter the line Items to be associated with each contract in the line items scrolling window as follows:
  - If the item is a non-inventory item, mark the N check box.

- If the item is an inventory item, select the Site ID.
- Select the item.
- Enter the quantity.
- Select the line item frequency—how often the item is to be billed.
- Enter the start date for the billing.
- If you want the billings to continue past the end date, mark the Continuous check box.

| 🙀 Subscription Billing Im | porter             |                      |          |                    |                         |                |      |                  | • 83      |
|---------------------------|--------------------|----------------------|----------|--------------------|-------------------------|----------------|------|------------------|-----------|
| File Edit Tools H         | Help               |                      |          |                    |                         |                | si   | a Fabrikam, Inc. | 4/12/2013 |
| 🔚 Save 💢 <u>D</u> elete   | 🧿 Cjear            |                      | mport    |                    |                         |                |      |                  | -         |
| Import Setup ID           | TEST               |                      | F        |                    | 📝 Auto Num              | nber Contrac   | ts   |                  |           |
| Description               | test               |                      |          |                    | Next Con                | tract Numbe    | :r   | CTR00005         |           |
| Contract File             | Contract Head      | er                   |          |                    | Com                     | stant ) (aluna |      |                  |           |
| File Type                 | Tab Delimited      |                      | <b>-</b> |                    | COR                     | stant values   |      |                  |           |
| File Name/Path            |                    |                      |          |                    |                         | Ĺ              |      |                  |           |
| Import Fields             |                    | 🔎 Туре               |          | Format             |                         | 🔎 Width        |      | 1                |           |
|                           |                    |                      |          |                    |                         |                | 0 -  |                  |           |
|                           |                    | 6E 1998              |          |                    |                         |                |      |                  |           |
|                           |                    |                      |          |                    |                         |                |      |                  |           |
|                           |                    |                      |          | <u> 266</u>        |                         | <u> 1999</u>   |      |                  |           |
|                           |                    |                      |          | 20444 645072787070 | 15450101600101645010160 |                |      |                  |           |
| L                         |                    | 98 <mark>8288</mark> |          |                    |                         |                | -    | ·                |           |
| Create contracts using d  | lefault line item: |                      |          |                    |                         |                |      |                  |           |
| N Site ID Default         | Item Number        |                      | F        | U of M             | Quantity                | 0              | Unit | Price            |           |
| Description               |                    |                      |          | Price Level        | Markdo                  | wn             | E    | xtended Price    |           |
| Line Item Frequency       | Start Dal          | е                    | End Date | e N                | ext Bill Date           | Continuou      | us C | Comment ID       | P         |
|                           |                    |                      |          |                    |                         |                |      |                  | <u>^</u>  |
|                           |                    |                      |          |                    |                         |                |      |                  |           |
|                           |                    |                      |          |                    |                         |                |      |                  | _88       |
|                           |                    |                      |          |                    |                         |                |      |                  |           |
|                           |                    |                      |          |                    |                         |                |      |                  |           |
|                           |                    |                      |          |                    |                         |                |      |                  | <u> </u>  |
| I4 4 > >I                 |                    |                      |          |                    |                         |                |      |                  | ۵ 🖸       |

8. Choose Import. The contract header text file will be imported.

## Importing data using the double text file import method

Use this method to mass create contracts from two separate data input text files by performing two separate imports—one to create the contract header information and a second import to add line item data to the contracts created in the first import. The first import uses a data input text file containing contract header information including customer numbers

and contract numbers. The second import uses a line item file matched to the header file by contract number, allowing for varying line items for each. Both the header file and the line item file must include the Contract Number field.

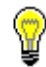

Be sure to set up your customers before importing.

### To import data using the double text file import:

 Open the Contract Import window. (Transactions >> Sales >> Subscription Billing Importer)

| The Earce Footb                                           | Help                              |          |              |            |            | sa Fabrikam, Inc | . 4/12/2 |  |
|-----------------------------------------------------------|-----------------------------------|----------|--------------|------------|------------|------------------|----------|--|
| 🚽 Save 🛛 💢 Delete                                         | Clear [                           | Import   |              |            |            |                  | 2        |  |
| Import Setup ID                                           | TEST                              | F        | 🔽 A          | uto Number | Contracts  |                  |          |  |
| Description                                               | test                              |          | N            | CTR00005   |            |                  |          |  |
| Contract File                                             | Contract Header                   | •        |              | e          |            |                  |          |  |
| File Type                                                 | Tab Delimited                     | <b>~</b> |              | Lonstant   | Values     |                  |          |  |
| File Name/Path                                            |                                   |          |              |            | <b>a</b>   |                  |          |  |
| Import Fields                                             | Q                                 | Туре     | Format       | Q          | Width      |                  |          |  |
| Contract Number                                           |                                   | String   | str          |            | 20         | <b>^</b>         |          |  |
| Customer ID                                               |                                   | String   | str<br>str   |            | 20         |                  |          |  |
| Site ID                                                   |                                   | String   |              |            | 10         | _                |          |  |
|                                                           |                                   |          |              |            | 0          | -                |          |  |
|                                                           |                                   |          |              |            |            |                  |          |  |
|                                                           |                                   |          | e opgenderen |            | 1997-998   | -                |          |  |
| Create contracts using (                                  | default line items                |          |              |            |            |                  |          |  |
| _ create contracts using t                                |                                   | <u> </u> |              |            | 0.11       | 3 D 1            |          |  |
|                                                           | N Site ID / Default Item Number / |          |              | Nak dawa   |            | Futended Price   |          |  |
| N Site ID Peraul                                          |                                   |          |              | Maikuuwri  |            | Extended Flice   |          |  |
| N Site ID Defaul<br>Description                           | Start Date                        | End Date | Nevt Bill D  | ) ate      | optipulous | Comment ID       |          |  |
| N Site ID Defaul<br>Description<br>Line Item Frequency    | Start Date                        | End Date | Next Bill D  | )ate C     | ontinuous  | Comment ID       |          |  |
| N Site ID Defaul<br>Description<br>Line Item Frequency    | Start Date                        | End Date | Next Bill D  | )ate C     | ontinuous  | Comment ID       | *<br>    |  |
| N Site ID Defaul<br>Description<br>Line Item Frequency    | Start Date                        | End Date | Next Bill D  | )ate C     | ontinuous  | Comment ID       | Ē        |  |
| N Site ID Polaul<br>Description<br>Line Item Frequency    | Start Date                        | End Date | Next Bill D  | Pate C     | ontinuous  | Comment ID       | -        |  |
| N Site ID // Defaul<br>Description<br>Line Item Frequency | Start Date                        | End Date | Next Bill D  | Pate C     | ontinuous  | Comment ID       |          |  |

- 2. Enter the Import Setup ID for the Contract Header file. The Import ID must contain the following fields:
  - Contract Number
  - Customer ID must be an existing customer in the Microsoft Dynamics GP.
  - Site ID Either include the Site ID in the file which will appear in the top scrolling window OR enter a constant value in the Constant Values window.

- 3. To auto-number the contracts, mark the Auto-Number Contracts check box.
- 4. Enter the file and path for the Header text file. The contract header text file must contain the Contract Number field.
- 5. Choose Import. The contract header file will be imported.
- Enter the Import Setup ID for the Contract Line Items file. The scrolling window must include the Item Number field in the Import Fields scrolling window. The item number must be an existing Microsoft Dynamics GP inventory item or must be marked as a non-inventory item.
- 7. Enter the file and path for the Line Items defaults text file.
- 8. Select Import. The Contract line items file will be imported.

# What's New in SB Importer for 2015

Subscription Billing Importer has been upgraded to be fully compatiable with Microsoft Dynamics GP 2015.

## What's New in Encore Products for 2013

All Encore Products have been updated to be compatible with Microsoft Dynamics GP 2013.

Recurring Contract Billing has been renamed Subscription Billing to better describe the solutions feature set.

# What's New in RCB Importer for 2013

Recurring Contract Billing Importer has been upgraded to be fully compatiable with Microsoft Dynamics GP 2013.

Recurring Contract Billing Importer has been renamed Subscription Billing Importer to better describe the solutions feature set.

# What's New in RCB Importer for 2010

Recurring Contract Billing Importer has been upgraded to be fully compatiable with Microsoft Dynamics GP 2010 and Windows 7.

The Ship to Address ID, Shipping Method, and Tax Schedule ID values can now be imported for contract lines items. The Ship to Address ID field is a

writable field that users can define manually as a constant but cannot lookup.

If no values are imported, the Ship to Address ID, Shipping Method and Tax Schedule ID default with values defined in the Customer Card Maintenance Window.

# What's New in RCB Importer for 10.0 SP5

The Recurring Contract Billing Importer now supports multicurrency functionality. This means that you can now create contracts in a non-functional currency using the Recurring Contract Importer.

# What's New in RCB Importer for 10.0 SP3

With this release the Recurring Contract Billing Importer has been enhanced and given the exciting new functionality of updating contracts.

Both Contract Headers and Line Items can now be updated using the Importer - see <u>Update Contract Header</u> and <u>Update Contract Line Items</u> sections in the user manual for details.

We have changed the functionality for account number fields to make it easier. Previously if an import file contained the Cost of Sales Account, Markdown Account or Sales Account, the account index needed to be enter in the import file. With this release, the account number is entered in the import file.

The lookup window is now available for all applicable fields.

The Constant Value column has been removed from the scrolling window and "Constant values" button has been added instead to open the new Recurring Contract Importer - Constant Values window.

New fields have been added to the list of available fields for the Contract Header file:

- Deferral Profile Group
- Comment Text

- Recurring Contract Billing user defined fields (4 Text fields, 4 Date fields, 4 Numeric fields, 4 Check box fields)
- Fields in regards to the RCB/SDK (Auto Payment ID and Auto Payment Type)
- The Accounts Receivable Accounts field was moved from the Contract Line Items file.

For the Contract Line Item file the Billing Day field has been added.

Some of the fields have been renamed to reflect the naming used in Recurring Contract Billing:

- Customer PO changed to PO Number
- Location Code changed to Site ID
- Billing Status changed to Contract Status
- Territory changed to Sales Territory
- EFT Instructions changed to Auto Payment Type.

# What's New in RCB Importer for 10.0

Recurring Contract Billing Importer has been upgraded to be fully compatible with Microsoft Dynamics GP version 10.0.

## **Known Issues**

• Choose the fields from the Import Fields Lookup window in the order in which they are found in input data text file including any skipped fields.

# **Documentation Feedback**

Do you have any feedback or comments about this product? We value your opinion. Please send your comments to encore@encorebusiness.com.

34 SUBSCRIPTION BILLING IMPORTER

 $\equiv$ 

# **About Encore Business Solutions**

Encore Business Solutions Inc. is part of a worldwide network of independent partner organizations that sell, implement, and support the award-winning products of Microsoft<sup>®</sup> Business Solutions. Encore is also an authorized Solution Developer for Microsoft Business Solutions developing and marketing industry-specific software worldwide that tightly integrates to core modules of Microsoft Dynamics GP. We are 100% dedicated to developing client-focused, reliable, industry-specific solutions and companion applications providing total end-to-end solutions that meet the operational and reporting needs of our customers.

**Project Tracking Solutions:** 

- Project Tracking with Advanced Analytics
- Project Tracking with Budgeting
- Project Tracking Importer
- Project Tracking Lite

Billing Solutions:

•

- Subscription Billing
- Subscription Billing Importer

Bank Reconciliation Solutions:

- Auto Reconciler
- Account Reconciler

**Bio-fuel Solutions:** 

- REAP
- REAP Auto Delivery
- REAP Integration
- REAP eConnect

Additional Encore Products:

- Advanced SmartList
- Investor Relationship Manager

If you have questions regarding any Encore product or service, feel free to contact us.

Toll free:888.898.4330 (North America only)Phone:204.989.4330Fax:204.235.2331E-mail:encore@encorebusiness.comInternet:www.encorebusiness.comMail:467 Provencher Blvd.Winnipeg, MB, CanadaR2J 0B8

Microsoft<sup>®</sup> Gold Certified Partner 2003 - Present Microsoft<sup>®</sup> Dynamics Inner Circle Member 2000, 2002 - 2005, 2013 Microsoft<sup>®</sup> President's Club Member 1996 - 2010, 2013, 2014

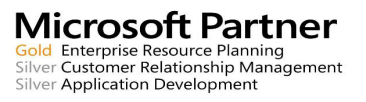

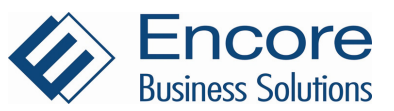